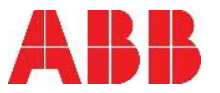

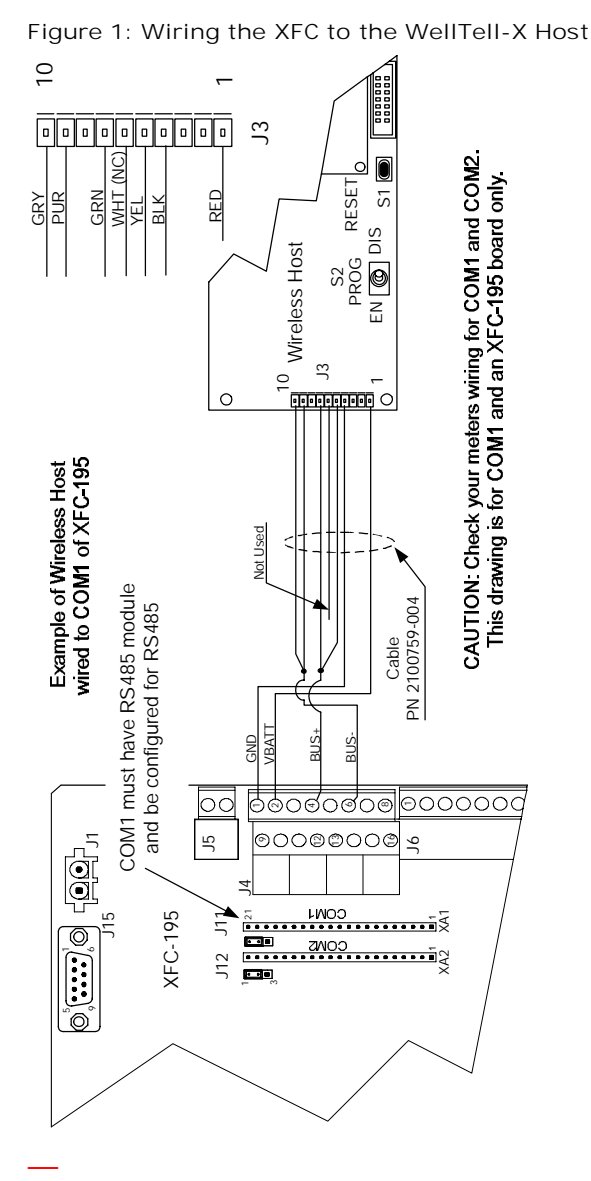

## Additional information Scan the code for more product publications:

Scan the code for more product publicatio

WellTell Wireless

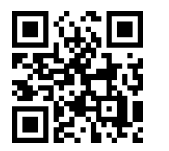

Figure 2: Pinouts for WellTell IO

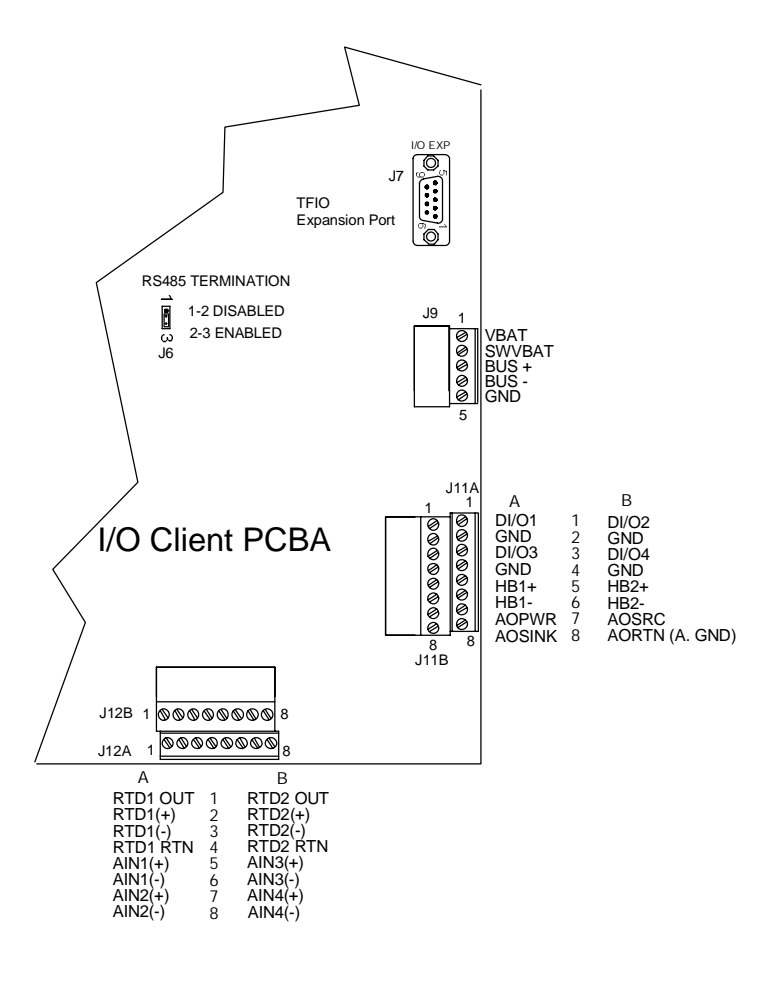

Contact us

ABB Inc., Measurement & Analytics Quotes: <u>US-IAMA.inquiry@us.abb.com</u> Orders: <u>US-IAMA.order@us.abb.com</u> Training: <u>US-IAMA.training@us.abb.com</u> Support: <u>upstream.support@us.abb.com</u> +1 800 442 3097 (opt. 2) www.abb.com/upstream ABB MEASUREMENT & ANALYTICS WeIITeII Wireless IO Quick Start Guide

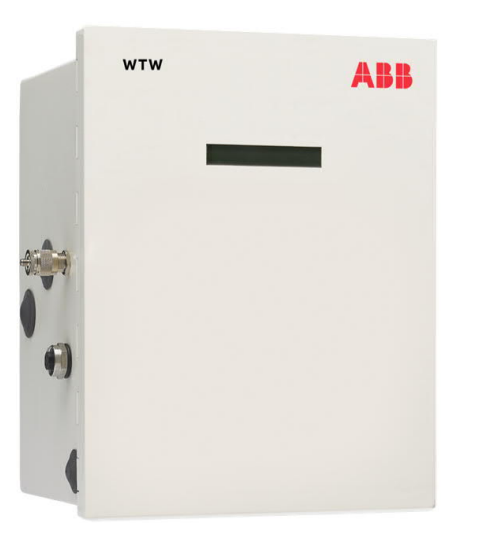

Measurement made easy

Safety and compliance information is included with the device in the shipping packaging.

We reserve the right to make technical changes or modify the contents of this document without prior notice. With regard to purchase orders, the agreed particulars shall prevail. ABB does not accept any responsibility whatsoever for potential errors or possible lack of information in this document.

2107266MNAA-001

Copyright© 2020 ABB all rights reserved

# WellTell Wireless IO Ouick Start Guide

WellTell-X Host Communication Wiring

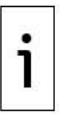

IMPORTANT NOTE: If the unit came pre-configured from the factory, skip the following wiring instructions.

In the following example, an XFC-195 board is the parent meter. For other applications, see the meter pinouts for each device before proceeding.

Also, the following examples use COM 1 of the XFC. COM 1 is often defaulted for communication with a remote device (radio, modem, etc.). Wiring uses a pre-wired cable designed specifically for the WellTell-X device. Perform field wiring using Figure 1, on the back.

Configure COM 1 for the Wireless I/O Application After completing the electrical wiring for the WellTell-X to COM 1 of the flow computer, configure the COM 1 communication port.

| i   |
|-----|
| 3.5 |
|     |

IMPORTANT NOTE: In Figure 1, COM 1 (XA1) must have an RS-485 module inserted.

- 1. In PCCU, select the Application tab within the Station ID at the top of the tree-view. Then instantiate the Wireless Remote I/O application in slot 56.
- 2. Select Communications in the tree-view (see Figure 3). Set the TF Remote-COM 1 to NONE and the Wireless I/O Interface to COM1:. Click Send and then click Re-read.

#### Figure 3: Communication port

| Communications                                                                                                  | Communic | ations Ports Network   |                                        |                           |
|----------------------------------------------------------------------------------------------------|----------|------------------------|----------------------------------------|---------------------------|
| - Totalflow - USB                                                                                               |          | Port Hame              | Port                                   |                           |
| - MMI Serial - COM0                                                                                             | 1.3.3    | Totalflow - TCP        | 9999                                   | Dir = \Comm-1             |
| - Spare - COM2                                                                                                  | 2.3.3    | Totalflow - USB        | USB1:                                  | Dir = \Comm-2             |
| Wireless I/O Interface Communications Wireless 1 UrevelMaster Flow Measurement Setup Analysis                   | 3.3.3    | MMI Serial - COM0      | COM0:                                  | Dir = \Comm-3             |
|                                                                                                    | 4.3.3    | TF Remote - COM1       | NONE                                   | Dir = \Comm-4             |
|                                                                                                    | 5.3.3    | Spare - COM2           | None                                   | Dir = \Comm-5             |
|                                                                                                    | 12.3.3   | Wireless I/O Interface | COM1:                                  | Dir = WLIO-1              |
|                                                                                                    | 51.3.3   | LevelMaster            | COM2:                                  | Dir = \\Level-1           |
| and a product of the second second second second second second second second second second second second second |          |                        | понтонтонтийтонтонтонтонтонтонтонтонто | ronorAmononononononononon |

3. Select the Setup tab under the Communications sub-menu within the Wireless I/O Interface application in the tree-view (see Figure 4). Change the Protocol to Modbus Host (RTU) and change the Interface to RS485. Click Send.

4. Mirolocc I/O Interface Communications Satur Fiaure B TOTALFLO

| - Totalflow - USB<br>- MMI Serial - COM0<br>- TF Remote - COM1 |          | Description                   | -                     |
|----------------------------------------------------------------|----------|-------------------------------|-----------------------|
|                                                                | 0413     | Device/APP ID                 | Wireless 10 Interface |
|                                                                | 42.255.0 | Humber of Wireless            | 4                     |
| Wireless I/O Interface                                         | 12.235.0 | number of wretess             | 1                     |
| -Communications<br>Wireless 1<br># LevelMaster                 |          | Communication Setup           |                       |
|                                                                | 12.0.25  | Scan Enable                   | Enabled               |
| w Measurement                                                  | 12.0.22  | Port Type                     | Serial                |
| Setup                                                          | 12.3.3   | Port                          | COM1:                 |
| Digital Outputs                                                | 12.0.6   | Protocol                      | Modbus Host (RTU)     |
| No Flow<br>Adv Setup                                           | 12.0.12  | Register Format               | 32 Bit Totaflow       |
| play                                                           | 12.0.1   | Interface                     | Rs485                 |
| lding Registers<br>erations                                    | 12.0.2   | Baud Rate                     | 9600                  |
| and System                                                     | 12.0.3   | Data Bits                     | 8                     |
| Control                                                        | 12.0.4   | Parity                        | None                  |
| - goi                                                          | 12.0.5   | Stop Bits                     | 1                     |
|                                                                | 12.1.1   | Xmit Key Delay (milliseconds) | 5                     |
|                                                                | 12.1.2   | Unkey Delay (milliseconds)    | 5                     |
|                                                                | 12.1.10  | Response Delay (milliseconds) | 0                     |
|                                                                | 12.1.3   | Timeout (milliseconds)        | 500                   |
|                                                                | 12.0.13  | Retries                       | 0                     |
|                                                                | 12.0.17  | Trailing Pad                  | None                  |
|                                                                | 12.0.24  | Keep TCP Connection Open      | llo                   |

4. Select the Client Setup tab under the Wireless # sub-menu within the Wireless I/O Interface application in the tree-view. Change the Modbus Address to 32. Click Send.

## Wiring the I/O to External Devices

Figure 2, on the back, shows the various connectors and pinouts associated with the expanded I/O of the WellTell-IO controller. The WellTell I/O provides the following additional input/output:

- 4 each: Digital Input/Output (Programmable)
- 4 each: Analog Inputs (0-10 VDC or 4-20 mA)
- 2 each: 100 ohm RTD inputs
- 1: Analog Output (4-20 mA Sink or Source)

As Figure 2 shows, J11 handles the digital I/O and the analog output, while J12 handles the RTD and the analog inputs. Circuit descriptions of the digital I/O, the analog output, the RTD and the analog inputs are available in the User manual. See the scan code on the back.

## Configure the WellTell-IO Radio

Requirements:

- WWU application
- A typical 9-pin to 9-pin (male DB9 to female DB9) cable

The cable connects between the laptop and maintenance connector to the WellTell-IO

The opening screen for the WellTell-IO client radio is similar to the opening screen for the WellTell-X host except for a display stating this is a Wireless Remote IO Client not a Host Server. See Figure 5 for available tabs.

1. System Config Tab – Set the parameters as shown in Figure 5.

Figure 5: WellTell IO System Configuration

| • [                                                                            | PC Port   Plash Loader   Pic Loader   1 est |  |
|--------------------------------------------------------------------------------|---------------------------------------------|--|
| Product: Wireless Remote I/D Client (210<br>t Number: 2102007<br>Revision: 002 | 12258)                                      |  |
| Routing Matrix                                                                 |                                             |  |
| Connect Client To Radio Link<br>Snoop On Data From Host                        | salart                                      |  |
| Wireless Ra                                                                    | adio Link                                   |  |
|                                                                                |                                             |  |
| Maint Port                                                                     |                                             |  |
| Client Interface                                                               | Battery Threshold Values                    |  |
| Maint Port Interface                                                           | Sleep 10.5 volts                            |  |
| Baud Rate: 3600                                                                | Wake 📩 🔟 volts                              |  |
| ModBus Interface                                                               |                                             |  |
| Baud Rate 9600 • Data Bits                                                     | Host Timeout                                |  |
| Address: 32 Parity Mode TFRTU Stop Bits                                        | None v 0 = No Timeout                       |  |
| Factory Units Metric 💌 Wireless I/                                             | 0 Revision: 2102395-006 🗾                   |  |
|                                                                                | Cancel Read Write                           |  |

2. Radio Config Tab - Set the parameters as follows:

| Parameter     | Value                                   |
|---------------|-----------------------------------------|
| Mode          | Client                                  |
| Network ID    | 1 (Must match Host)                     |
| RF Channel    | Any between 16 and 47 (must match Host) |
| Baud Rate     | 9600                                    |
| Delivery Mode | Broadcast                               |
| RF Mode       | Acknowledge                             |
| Duplex Mode   | Half Duplex                             |

3. Network View Tab – Leave at the default values.